# 歩数の取得(PepUpアプリをインストール)

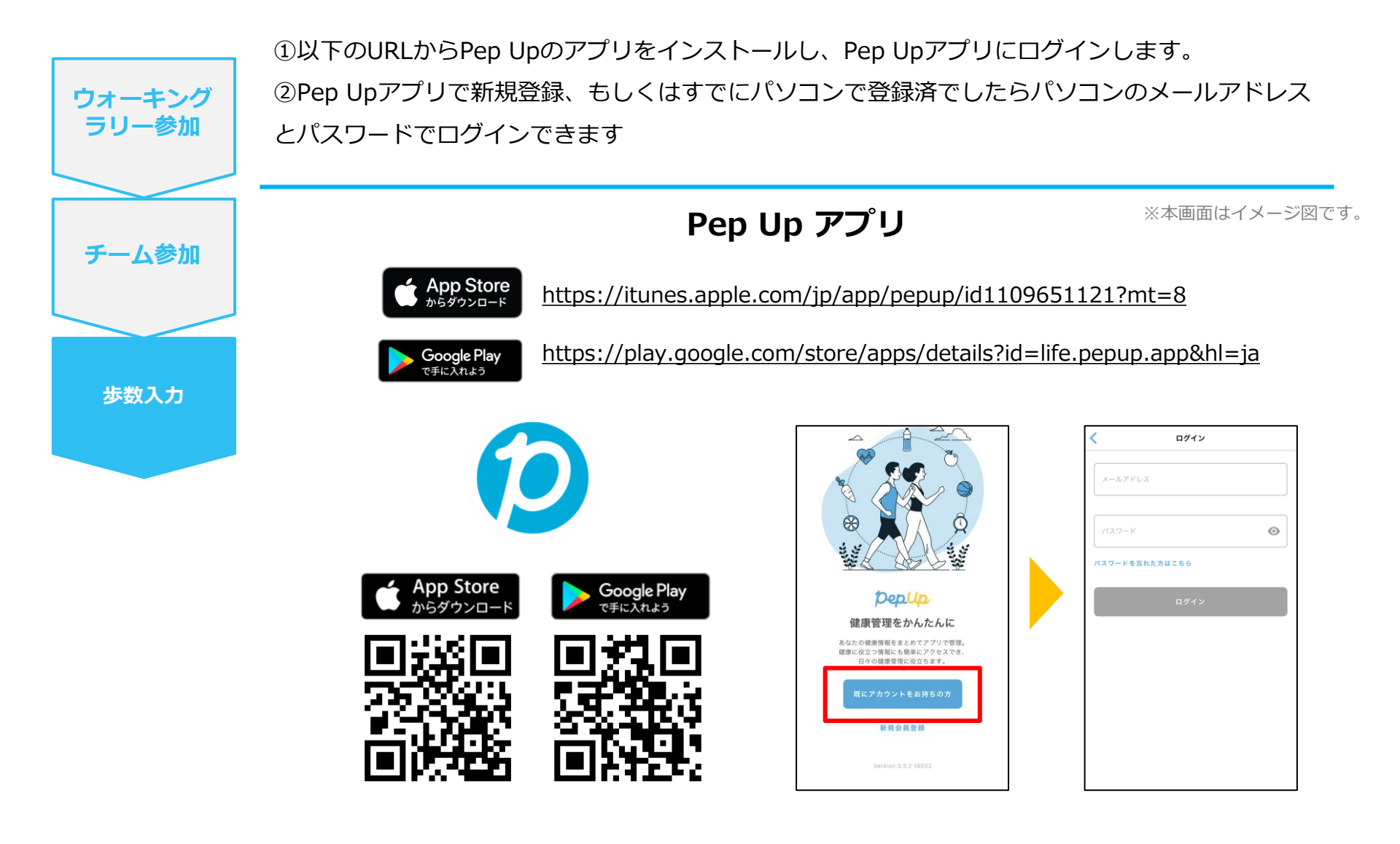

※PepUpスマホアプリ無し、パソコンのみでも取得可能です。

## Garminから歩数取得(準備~同期ながれ)

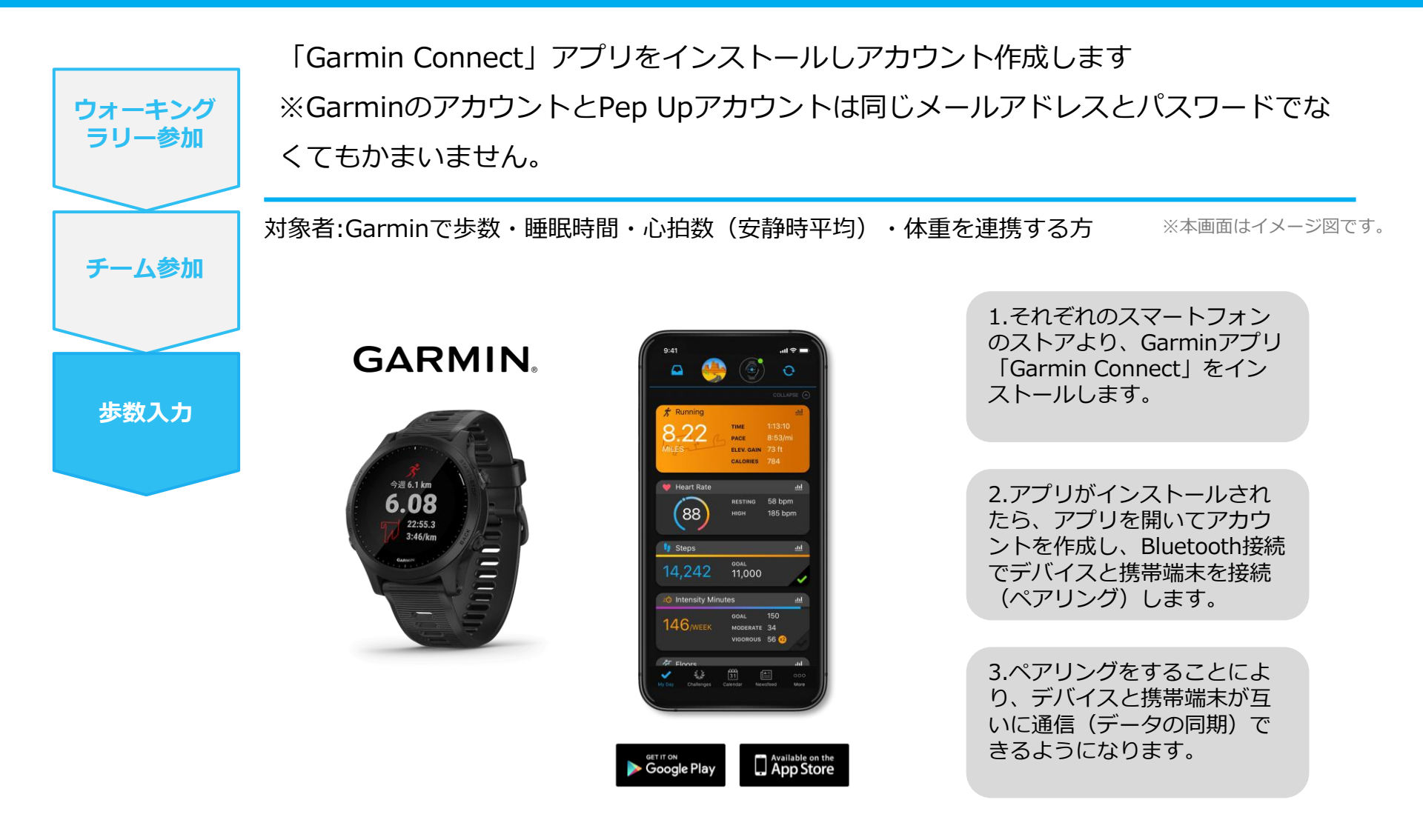

※GarminアプリとGarminの連携に関するお問い合わせはGarminサポートにお問い合わせください

### Garminから歩数取得 (PC上でGarminとの連携方法)

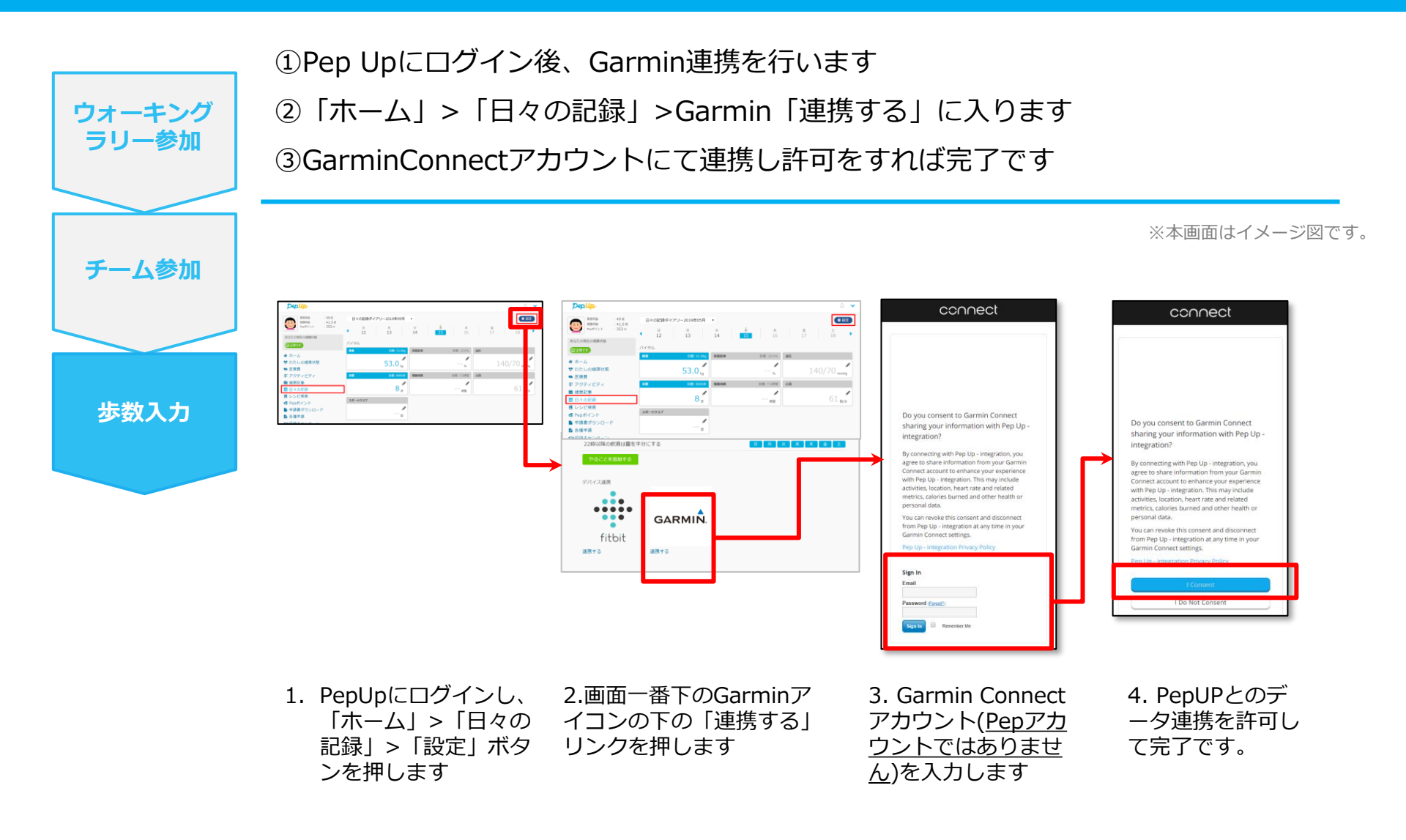

## Garminから歩数取得(アプリでGarminとの連携方法)

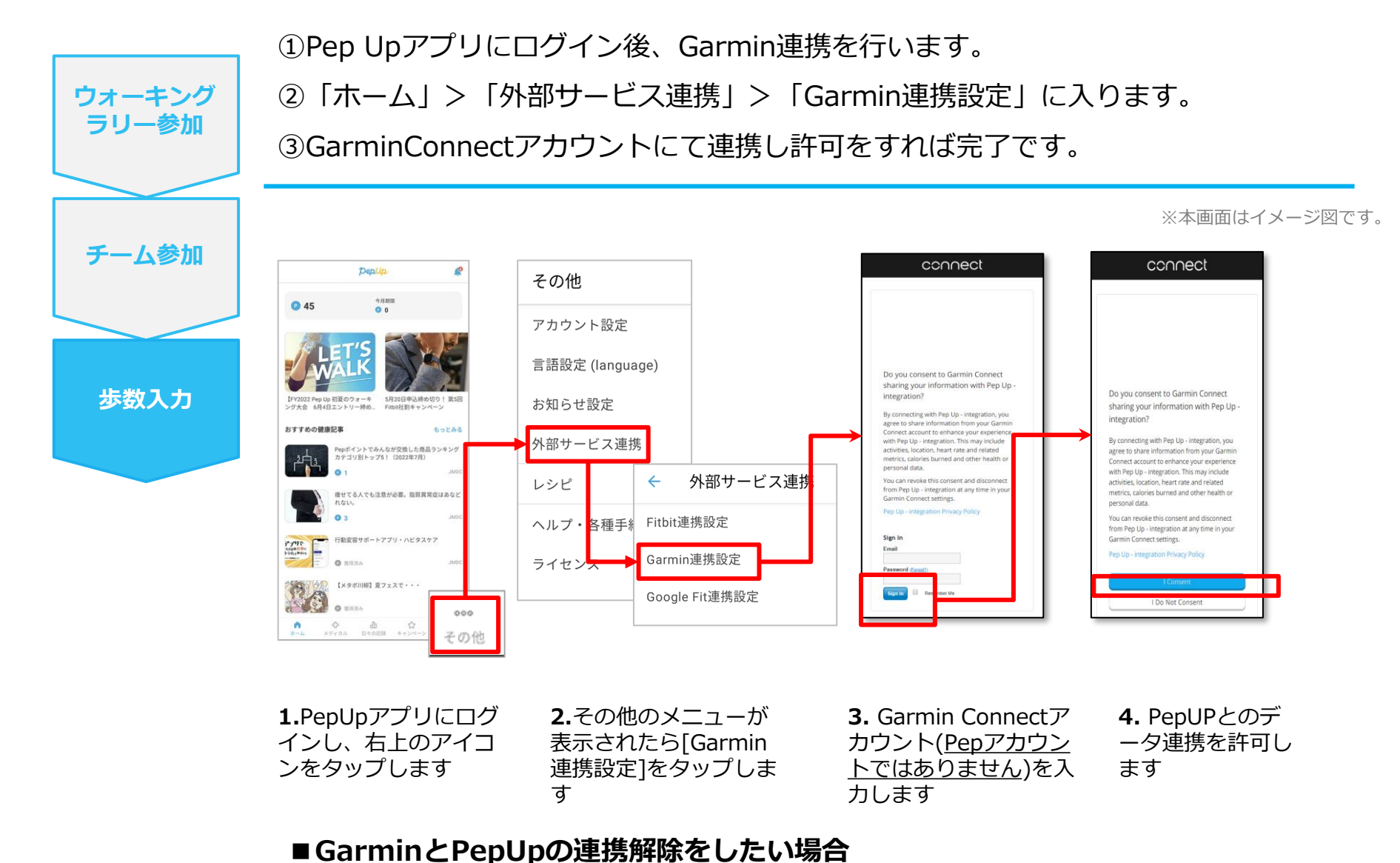

パソコンやスマートフォンのブラウザの「日々の記録」画面から解除が可能です

©JMDC Inc. 2022 All Right Reserved.

### Garminから歩数取得 (実際の同期方法)

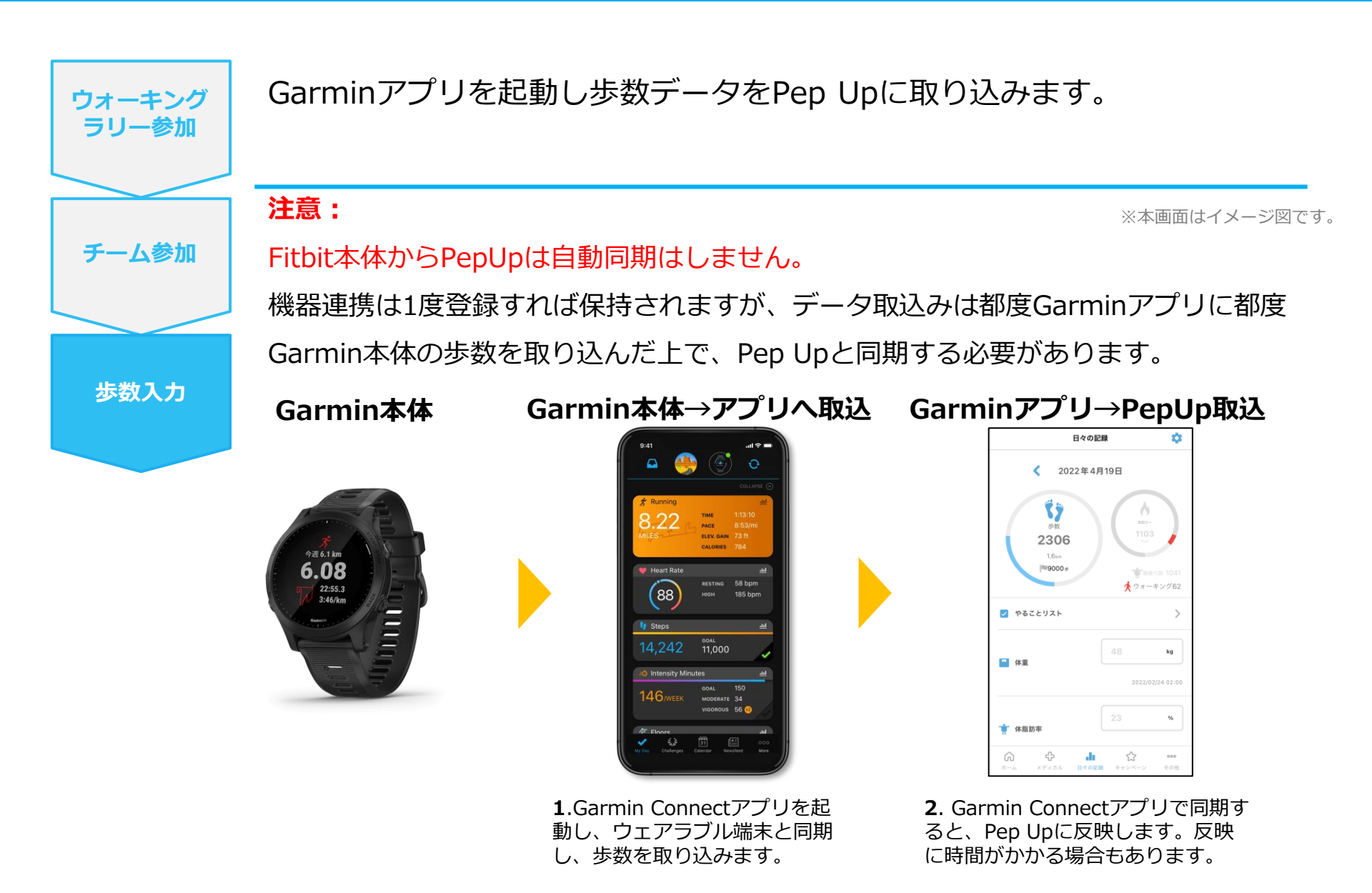